|     | <b>OpenEAI Sample Enterprise Installation Test and Dem</b>                                         | onstration                                                              |             |          |
|-----|----------------------------------------------------------------------------------------------------|-------------------------------------------------------------------------|-------------|----------|
|     | Windows Version - April 2009                                                                       |                                                                         |             |          |
|     | •                                                                                                  |                                                                         |             |          |
|     | Package tested:                                                                                    | [Package name examples:]OpenEAI Examples - package 168                  |             |          |
|     | Date and time of test:                                                                             |                                                                         |             |          |
|     | Name of person testing:                                                                            |                                                                         |             |          |
|     |                                                                                                    |                                                                         |             |          |
|     | Notes:                                                                                             |                                                                         |             |          |
|     | 1. To open a Command Prompt window, choose Start > Run and type 'cmd' in the input box labe        | eled "Open:", then press <b>Enter</b> .                                 |             |          |
|     | 2. When entering Windows paths for the environment variables, it may be necessary to use eight     | -character directory names. To do this, use the first six characters of |             |          |
|     | the full path at each directory level plus the tilde "~" and "1". Example: C:\PROGRA~1\Java\jdk1.  | 5.0_06 for C:\Program Files\Java\jdk1.5.0_06.                           |             |          |
|     | 3. Check the CLASSPATH environment variable. QuickTime and iTunes set this and it may preve        | ent OpenJMS from starting. DELETE this environment variable if you      |             |          |
|     | find it because it causes problems with OpenJMS. iTunes and QuickTime don't seem to mind if the    | is environment variable is deleted.                                     |             |          |
|     |                                                                                                    |                                                                         |             |          |
|     | ACTION                                                                                             | EXPECTED RESULTS                                                        | TEST RESULT | COMMENTS |
|     | Download the Sample Enterprise                                                                     |                                                                         |             |          |
|     | Download the Sample Enterprise archive from appropriate URL, or copy it to your hard drive from    |                                                                         |             |          |
|     | the CD<br>Check lave version on terest mechine                                                     |                                                                         |             |          |
|     | 2 Check Java Version on target machine                                                             |                                                                         |             |          |
|     |                                                                                                    |                                                                         |             |          |
|     | Type jawa -version and press Enter                                                                 | Command returns in part: "iava version 1 X" must be 1.5 or higher       |             |          |
| -   | 5 If Java version is not 1.5 or higher ungrade Java SDK installation                               |                                                                         |             |          |
|     | In order for the machine to recognize the new installation, you must add JAVA. HOME to the path    |                                                                         |             |          |
|     | (below)                                                                                            |                                                                         |             |          |
|     | 7 Install MvSQL                                                                                    |                                                                         |             |          |
|     | B Download MySQL from http://www.mysql.com/downloads/mysql-4.0.html and follow installation        |                                                                         |             |          |
|     | instructions. Important: leave root password blank. Accept "typical" or "complete" installation.   |                                                                         |             |          |
|     | Use the "standard" configuration: install as a service; check Add \bin directory to path; uncheck  |                                                                         |             |          |
|     | Modify security settings (leave root password blank)                                               |                                                                         |             |          |
| 1   | Install MySQL Administrator                                                                        |                                                                         |             |          |
| 1   | Download MySQL Administrator from http://dev.mysql.com/downloads/administrator/1.1.html and        |                                                                         |             |          |
|     | follow installation instructions                                                                   |                                                                         |             |          |
| 1   | Install MySQL Control Center                                                                       |                                                                         |             |          |
| 1   | 2 Download the MySQL Control Center from [http://xml.openii.com/download/training or other         |                                                                         |             |          |
|     | appropriate URL]                                                                                   |                                                                         |             |          |
| 1   | Uncompress the Sample Enterprise archive                                                           |                                                                         |             |          |
| 1   | a Delete any previous installation of the sample enterprise by deleting the directory C. openear-  |                                                                         |             |          |
|     |                                                                                                    |                                                                         |             |          |
| 1   | Make sure the sample enterprise archive is copied to the root directory (usually C:\). The sample  | Make sure the files are expanded into folder and not the root of        |             |          |
|     | enterprise must be copied to the root directory                                                    | C!                                                                      |             |          |
|     |                                                                                                    |                                                                         |             |          |
| 1   | Uncompress the archive by extracting it from the root directory. The archive will create the       | The archive will uncompress to a new directory named, for example,      |             |          |
|     | sample enterprise directory structure, which will begin at C:\openeai-examples-2.0 (or equivalent) | C:\openeai-examples-2.0                                                 |             |          |
| 1   | 7 Set environment variables                                                                        |                                                                         |             |          |
| 1   | B Open Windows Control Panel                                                                       |                                                                         |             |          |
| 1   | Select System > Advanced > Environment Variables                                                   |                                                                         |             |          |
| 2   | J Under System variables, Click New                                                                |                                                                         |             |          |
| 2   | IFOR VARIABLE RATE, ENTER JAVA_HOME. FOR VARIABLE VALUE, ENTER THE DIRECTORY WHERE JAVA IS         |                                                                         |             |          |
|     | Installed, for example, C: \PROGRA~1\Java\JGK1.5.0_06 <==Use the actual Java SDK                   |                                                                         |             |          |
|     | Installation location and version here. Do not use the location of the Java Runtime Environment    |                                                                         |             |          |
|     | Ultra System variables, click New                                                                  |                                                                         |             |          |
| L 2 |                                                                                                    |                                                                         | 1           |          |

| 23 For variable name, enter OPENEAI_HOME. For variable value, enter the directory created where                                                                                                    |                                                                          |  |
|----------------------------------------------------------------------------------------------------|--------------------------------------------------------------------------|--|
| the Sample Enterprise archive was uncompressed, for example, C:\openeai-examples-2.0                                                                                                    |                                                                          |  |
| Click OK                                                                                                    |                                                                          |  |
| 24 Under System variables, select the Path variable and click Edit                                                                                                    |                                                                          |  |
| 25 Add %JAVA_HOME% bin; to the beginning of the path. Check that the location of the MySQL                                                                                                    |                                                                          |  |
| executable files is in the path (something likeC:\Program Files\MySQL\MySQL Server                                                                                                    |                                                                          |  |
| 5.0\bin. If it is not there, add it also. Click OK. Click OK again to exit System, then exit the                                                                                                    |                                                                          |  |
|                                                                                                    |                                                                          |  |
|                                                                                                    |                                                                          |  |
| 26 Close Command Prompt windows. To check that you are now using the correct lava version                                                                                                    |                                                                          |  |
| open a new Command Prompt window, and type 'java -version' and press Enter                                                                                                    |                                                                          |  |
| 27 Set up the Sample Enterprise                                                                                                    |                                                                          |  |
| 28 Open a Command Prompt window                                                                                                    |                                                                          |  |
| 29 Make sure the OPENEAL HOME directory is the current directory                                                                                                    |                                                                          |  |
|                                                                                                    |                                                                          |  |
|                                                                                                    |                                                                          |  |
|                                                                                                    | The command setupexamples bat will initiate a fairly lengthy series of   |  |
|                                                                                                    | setup steps, the longest of which are for uPortal and Sakai. When        |  |
|                                                                                                    | finished the Command Prompt window will return the following and         |  |
|                                                                                                    | start Tomcat in a second command prompt window (note that you            |  |
|                                                                                                    | must wait for Tomcat to start):                                          |  |
|                                                                                                    |                                                                          |  |
|                                                                                                    | ****Attention******Attention******Attention****                          |  |
|                                                                                                    | To complete the sample enterprise setup the Tomcat application           |  |
|                                                                                                    | server must start once to initialize the Sakai learning management       |  |
|                                                                                                    | system Please wait for the Tomcat application server to start            |  |
|                                                                                                    | When Tomcat has started you should see a line in the Tomcat              |  |
|                                                                                                    | window                                                                   |  |
|                                                                                                    | that reads "INFO: Server startup in [some number] ms"                    |  |
|                                                                                                    | At that time, press, any key to continue                                 |  |
|                                                                                                    | At that time, press any key to continue.                                 |  |
|                                                                                                    |                                                                          |  |
|                                                                                                    | DO NOT PROCEED UNTIL YOU READ THE NOTE IMMEDIATELY                       |  |
| Type actuperrownlog bet wyggl and press Enter. Watch for the instructions (at right)                                                                                                    | ABOVE THIS TEXT.                                                         |  |
| 20 directing voluto voluto voluto and press children and press children and press childre | Draga any kay ta continua                                                |  |
| so directing you to wait until romcat starts before pressing any key                                                                                                    |                                                                          |  |
|                                                                                                    | The Command Bromet window will return "OpenEAL Evennels Setup            |  |
| 24 Once Tomost finishes, make the OPENEAL HOME window the surrent window and proce any k                                                                                                    | The command Frompt window will fear. OpenEAT Example Setup               |  |
| 22 Start the Sample Enterprise                                                                                                    | ey is complete. Tou may run stantAll.bat to start the examples.          |  |
| 33 Open a Command Promot window                                                                                                    |                                                                          |  |
| 34 Make sure the OPENEAL HOME directory is the current directory                                                                                                    |                                                                          |  |
|                                                                                                    | Two new Command Prompt windows will open; one for OpenJMS.               |  |
| 35 Type startall and press Enter                                                                                                    | one for OpenLDAP                                                         |  |
|                                                                                                    | ( * ·                                                                    |  |
| 36 Wait for Open IMS window to display " JMS Admin Server is bound to //localbost " and for                                                                                                    |                                                                          |  |
| OpenI DAP window to display "starting sland" "                                                                                                    |                                                                          |  |
|                                                                                                    |                                                                          |  |
|                                                                                                    | EnterprisekequestProxy, EnterpriseLoggingService,                        |  |
|                                                                                                    | Enterprise i ranskouter, AevGateway, Enterprisewarehouse,                |  |
|                                                                                                    | Disaster Canida Ostervice, EnterpriseGreetingService,                    |  |
|                                                                                                    | DirectoryServiceGateway, UportalGateway, SakalGateway,                   |  |
|                                                                                                    | ScrieduledSelfService. A Java window for the Any OpenEAI                 |  |
| 3/ Return to original Command Prompt window and press any key                                                                                                    | Enterprise Seit Service Application will also open. Tomcat will start in |  |
| 38 wait for the Lomcat window to return "INFO: Server startup in [some number] ms"                                                                                                    |                                                                          |  |
| 39 rest the Self Service Application                                                                                                    |                                                                          |  |
| 40 Interprise Self Service Application Java application window the active                                                                                                    |                                                                          |  |
| window                                                                                                    |                                                                          |  |

| 41   | At the top of the window in the box labeled Institutional ID (or Institutiona) ente16 and click the  | At the bottom of the window in the Results From Action box it should                                    |  |
|------|----------------------------------------------------------------------------------------------------|----------------------------------------------------------------------------------------------------|--|
|      | Query button                                                                                         | read, "No rows found matching the query."                                                               |  |
| 42   | Test Sakai                                                                                           |                                                                                                    |  |
| 43   | Open a web browser and go to the URL http://localhost:8080. This initialization may take 30          |                                                                                                    |  |
|      | seconds or more                                                                                      | Sakai is loaded in the web browser window                                                               |  |
| 44   | Enter developer for the user id box and developer in the password box and click login                | Sakai reports "Alert: invalid login".                                                                   |  |
| 44.2 | Test CAS                                                                                             |                                                                                                    |  |
| 44.4 | Open a web browser and go to the URL http://localhost:8080/cas. This initialization may take 30      |                                                                                                    |  |
|      | seconds or more                                                                                      | CAS login is loaded in the web browser window                                                           |  |
| 44.6 |                                                                                                    | CAS reports "The credentials you provided cannot be determined to                                       |  |
|      | Enter developer for the NetID: box and developer in the Password: box and click login                | be authentic.".                                                                                         |  |
| 45   | Test uPortal                                                                                         |                                                                                                    |  |
| 46   | Open a web browser and go to the URL http://localhost:8080/uPortal. This initialization may take     |                                                                                                    |  |
|      | 30 seconds or more                                                                                   | uPortal is loaded in the web browser window                                                             |  |
|      |                                                                                                    | uPortal returns a new presentation, window which contains "Welcome                                      |  |
|      |                                                                                                    | Developer" in the upper right and "InstitutionalId: 16" in a                                            |  |
| 47   | Enter developer in the Name: box and developer in the Password: box                                  | BasicPerson window on the SelfService tab.                                                              |  |
| 48   | Test the Sakai integration                                                                           |                                                                                                    |  |
| 49   | Make the Sakai browser window the active window. Enterdeveloper for the ID and developer for         |                                                                                                    |  |
| 1    | the password.                                                                                        | Login is successful.                                                                                    |  |
| 50   | Click the Account link from the navigation bar                                                       | User information created by the SakaiGateway is displayed                                               |  |
| 50.2 | Test the CAS integration                                                                             |                                                                                                    |  |
| 50.4 | Make the CAS browser window the active window. Enter developer for the NetID: box and                |                                                                                                    |  |
|      | developer in the Password: box and click login                                                       | Login is successful.                                                                                    |  |
| 51   | Test a Self Service update and view the result in the MySQL warehouse tables                         |                                                                                                    |  |
| 52   | Make the Any OpenEAI Enterprise Self Service Application Java application window the active          |                                                                                                    |  |
|      | window                                                                                               |                                                                                                    |  |
|      |                                                                                                    | In the Results From Action box it should read                                                           |  |
| 53   |                                                                                                    | " <basicperson><institutionalid>16</institutionalid><name><lastna< p=""></lastna<></name></basicperson> |  |
| 00   | At the top of the window in the box labeled Institutional ID (or Institutiona) enter 6 and click the | me>User <firstname>Developer</firstname>                                                                |  |
|      | Query button                                                                                         | "                                                                                                    |  |
|      |                                                                                                    | In the Results From Action box it should read "Update was                                               |  |
| 54   | Enter z in the text box labeled Middle Name and click the Update button                              | successful."                                                                                            |  |
| 55   | Open the MySQL Control Center (Start > Programs > MySQL Control Center > MySQL Control               |                                                                                                    |  |
|      | Center                                                                                               | MySQL Control Center should open                                                                        |  |
| 56   | Choose Connect. A dialog box will open. Enterlocalhost for the Name and for the Host                 |                                                                                                    |  |
|      | Name. The Password should be blank. The Port should be 3306. Click Add (or OK)                       |                                                                                                    |  |
| 57   | Double-click on "Databases" in the left control center window to expand the tree                     | A list of databases should be displayed                                                                 |  |
| 58   | Double-click on "Warehouse" in the left control center window                                        | The tables "to address" "to amplify "to person" "to tables "                                            |  |
|      | Olicit on the plue sign to the left of "Tables"                                                      | the tables "Laddress", "Lemail", "Leperson", "Lepone",                                                  |  |
| 59   |                                                                                                    | Lprocessed_message_should be displayed under "Tables"                                                   |  |
| 60   | Double-click on the person and view the data in the table                                            |                                                                                                    |  |
| 61   | Undate a person and view results in MvSQL warehouse tables                                           |                                                                                                    |  |
| 62   | Make the Any OpenEAI Enterprise Self Service Application Java application window the active          |                                                                                                    |  |
| 02   | window                                                                                               |                                                                                                    |  |
|      |                                                                                                    | In the Results From Action box it should read "Update was                                               |  |
| 63   | Enter zed in the text box labeled Middle Name and click the Update button                            | successful."                                                                                            |  |
| 64   | Make the MySQL Control Center window the active window                                               |                                                                                                    |  |
| 65   | Choose Query > Execute from the menu bar                                                             | The same row should display, with MIDDLE_NAME "Zed"                                                     |  |
| 66   | Observe query processing log messages                                                                |                                                                                                    |  |
| 67   | Display the EnterpriseReguestProxy and AevGateway Command Prompt windows                             |                                                                                                    |  |
| 67.1 | Make the Any OpenEAI Enterprise Self Service Application Java application window the active          |                                                                                                    |  |
|      | window                                                                                               |                                                                                                    |  |
|      |                                                                                                    | The EnterpriseRequestProxy and AevGateway windows will display                                          |  |
| 68   | At the top of the window in the box labeled Institutional ID (or Institutiona) ente16 and click the  | log messages tracking the query request processing, ending with, in                                     |  |
|      | Query button                                                                                         | part "Message [some number] back to client"                                                             |  |

| Г | 69 Make the uPortal browser window the active window, keeping the EnterpriseRequestProxy and              |                                                                     |   |
|---|----------------------------------------------------------------------------------------------------|---------------------------------------------------------------------|---|
|   | AevGateway windows in view. Refresh the portlet by clicking the "Refresh Now" button at the end           |                                                                     |   |
|   | of the window.                                                                                            |                                                                     |   |
|   |                                                                                                    | The EnterpriseRequestProxy and AevGateway windows will display      |   |
|   | 70 Change the middle name to Alpha and click the Update Basic Person Info button. View the log            | log messages tracking the query request processing, ending with, in |   |
|   | messages in the EnterpriseRequestProxy and AevGateway windows                                             | part "Message [some number] back to client"                         |   |
| Г | 71 Make the Any OpenEAI Enterprise Self Service Application Java application window the active            |                                                                     |   |
|   | window                                                                                                    |                                                                     |   |
|   | 72 Make sure 16 is entered in the box labeled Institutional ID (or Institutiona), then click the Query    |                                                                     |   |
|   | button                                                                                                    | The middle name "Alpha" should be displayed                         |   |
| F | 73 Observe synchronization processing log messages                                                        |                                                                     |   |
| F | 74 Display the EnterpriseTransRouter and EnterpriseWarehouse Command Prompt windows                       |                                                                     |   |
| F | 75 Make the Any OpenEAI Enterprise Self Service Application Java application window the active            |                                                                     |   |
|   | window                                                                                                    |                                                                     |   |
| F |                                                                                                    |                                                                     |   |
|   |                                                                                                    | The EnterpriseTransRouter and EnterpriseWarehouse windows will      |   |
|   | <sup>76</sup> Change the last name to superuser and click the Update button. View the log messages in the | display log messages tracking the update request processing, ending |   |
|   | EnterpriseTransRouter and EnterpriseWarehouse windows                                                     | with, "Done with MessageTransaction [some number]"                  |   |
| F | 77 Test EnterpriseRequestProxy rule change                                                                |                                                                     |   |
|   | 78 Start your preferred XML editor. The sample enterprise includes an XML editor - Xerlin. To start       |                                                                     |   |
|   | Xerlin, open a Command Prompt window, make OPENEAI HOME the current directory, and type                   |                                                                     |   |
|   | 'startxmleditor'                                                                                          |                                                                     |   |
| Г | 79 Open the file                                                                                          |                                                                     |   |
|   | %OPENEAI_HOME%\configs\messaging\Environments\Examples\Deployments\AnyOpenEaiEnt                          |                                                                     |   |
|   | erprise.xml with the XML editor                                                                           |                                                                     |   |
| Г | <sup>80</sup> Navigate to Deployment > Message Gateway [EnterpriseRequestProxy] > Configuration >         |                                                                     |   |
|   | ConsumerConfigs > ConsumerConfig [ProxyP2PConsumerSSA1] > Commands > Command >                            |                                                                     |   |
|   | MessagingComponents > Applications > Application > Configuration > MessageObjectConfigs >                 |                                                                     |   |
|   | MessageObjectConfig [BasicPerson.v1_0] > PrimedXmlDocuments > PrimedXmlDocument                           | Tip: Search for "ProxvP2PConsumerSSA1"                              |   |
| F | 81 Delete the entry for type=update                                                                       | ·····                                                               |   |
| F | 82 Save AnyOpenEaiEnterprise.xml                                                                          |                                                                     |   |
| F | 83 Bounce the proxy: make the EnterpriseRequestProxy window the active window. Press Ctrl-C.              |                                                                     |   |
|   | and answer 'v' to "Terminate batch job (Y/N)?"                                                            |                                                                     |   |
| F |                                                                                                    | Application should return "Initialization complete for Application  |   |
|   | 84 In the EnterpriseRequestProxy window, type 'start, bat EnterpriseRequestProxy' and press Enter         | named: org.anv-openeai-enterprise.EnterpriseRequestProxy            |   |
| F | 85 Make the Any OpenEAI Enterprise Self Service Application Java application window the active            |                                                                     |   |
|   | window                                                                                                    |                                                                     |   |
| F | 86 Make sure 16 is entered in the box labeled Institutional ID (or Institutiona), then click the Query    | · · · · · · · · · · · · · · · · · · ·                               |   |
|   | button                                                                                                    | The person Developer Alpha Superuser should be displayed            |   |
|   |                                                                                                    |                                                                     | 1 |

| 07                                                                                                    | The Deputte From Action toxt how should display                      |  |
|----------------------------------------------------------------------------------------------------|----------------------------------------------------------------------|--|
| 87                                                                                                    | The Results From Action text box should display.                     |  |
|                                                                                                    |                                                                      |  |
|                                                                                                    | Exception executing update. Error processing the update request for  |  |
|                                                                                                    | object                                                               |  |
|                                                                                                    | com.any_erp_vendor.moa.jmsobjects.person.v1_0.BasicPerson            |  |
|                                                                                                    | Exception: Unknown exception processing Update request.              |  |
|                                                                                                    | Exception: An error occurred processing the Update request           |  |
|                                                                                                    |                                                                      |  |
|                                                                                                    | Error [0] Number: OpenEAL BROXV-1004                                 |  |
|                                                                                                    |                                                                      |  |
|                                                                                                    | Error [0] Description. Application org.any-openeal-                  |  |
|                                                                                                    | enterprise.SelfServiceApplication does not have authority to perform |  |
|                                                                                                    | Update actionss on BasicPerson objects.                              |  |
|                                                                                                    |                                                                      |  |
|                                                                                                    | Among the messages in the EnterpriseRequestProxy there should be     |  |
|                                                                                                    | this message:                                                        |  |
|                                                                                                    |                                                                      |  |
|                                                                                                    | [iava] 2006-03-24 08:33:07.109 FATAL [Thread-96] - Application       |  |
|                                                                                                    | org any-openeai-enterprise SelfServiceApplication does not have      |  |
| In the Gender drop-down text how, select "Male" and click the Undate button                                | authority to perform Undate actionse on BasicPerson objects          |  |
|                                                                                                    | autionity to perform opulate actionss on basicir erson objects.      |  |
| 00                                                                                                    |                                                                      |  |
|                                                                                                    |                                                                      |  |
| Go back to the document AnyOpenEaiEnterprise.xml. Reinsert the entry just deleted: type:                   |                                                                      |  |
| update: PrimedXmlDocument: //message/releases/com/anv-erp-                                                 |                                                                      |  |
| rendor / Person / Pasi a Person / 1. 0 / yml / Undate - Peruset yml then save the docume                   | at l                                                                 |  |
| Vendor/ the prover make the Enterprise Pequest Dray window the active window. Press Ctrl. C                | n                                                                    |  |
| by both the the the the the the the the the t                                                              |                                                                      |  |
|                                                                                                    | Application of suld action Whitislication consults for Application   |  |
|                                                                                                    | Application should return "Initialization complete for Application   |  |
| 90 In the EnterpriseRequestProxy window, type 'start.bat EnterpriseRequestProxy' and press Enter           | r named: org.any-openeai-enterprise.EnterpriseRequestProxy           |  |
|                                                                                                    | The Results From Action text box should display:                     |  |
|                                                                                                    |                                                                      |  |
| 91 In the Gender drop-down text box, select "Male" and click the Update button                             | Update was successful.                                               |  |
| 92 LDAP synchronization test                                                                               |                                                                      |  |
| 93 Open a Command Prompt window, make OPENEAL HOME the current directory, and type                         |                                                                      |  |
| startldapclient                                                                                            | JXplorer 3.0 will start                                              |  |
| 94 Choose File > Connect. enterdeveloper22 as the password, and click OK                                   | The entry for organization Any OpenEAI Enterprise will displa        |  |
| 95 Click on the plus signs to the left of "People" and "Evamples", then click on the entry for             |                                                                      |  |
| "developer"                                                                                                | The entry for inetOrgPerson "Developer Superuser" will display       |  |
| 08 Make the uportal browser window the active window                                                       | The entry for metergi erson beveloper superuser will display         |  |
| 30 Logout of uPortal by clicking the Logout butten at the upper right part of the across                   | The "Walcome Quest" presentation should be displayed                 |  |
| second of the screen                                                                                       | The welcome Guest presentation should be displayed                   |  |
| and the back is to a Destal. For a start of the Market Lands in the Start Destal                           | uPortal returns a new presentation, window which contains "Welcome   |  |
| 100 LOg back in to uPortal. Enter developer in the Name: box and developer in the Password:                | Developer" in the upper right and "InstitutionalId: 16" in a         |  |
| box                                                                                                    | BasicPerson window on the SelfService tab.                           |  |
| 101 Display the DirectoryServiceGateway, SakaiGateway and EnterpriseTransRouter Command                    |                                                                      |  |
| Prompt windows                                                                                             |                                                                      |  |
|                                                                                                    | The DirectoryServiceGateway and EnterpriseTransRouter display        |  |
|                                                                                                    | messages while they handle the update request, ending with "Done     |  |
| <sup>102</sup> In uPortal, change the last name to Megasuperuser and click the Update button. View the log | with MessageTransaction [some number]". uPortal returns the          |  |
| messages in the DirectoryServiceGateway and EnterpriseTransRouter windows                                  | message "Update successful"                                          |  |
| 103 Make the LIDAP client window the active window, and refresh the entry for the user "developer"         | by The undate entry for inetOrgPerson "Developer Megasuperuser" will |  |
| clicking on "Examples" and then back on "developer"                                                        | dieplay                                                              |  |
| 104 Make the Sakai browser window the active window. Defrect the account information page                  | Note the name change                                                 |  |
| 104 make the Sakai browser window the active window. Refless the account information page.                 | NOLE LIE HALLE GIALIYE                                               |  |
| 100 Password synchronization test                                                                          |                                                                      |  |
| 106 Iviake the uPortal browser window the active window, keeping the Enterprise I ransRouter and           |                                                                      |  |
| DirectoryServiceGateway, and SakaiGateway windows in view.                                                 |                                                                      |  |

| 10   | The last window is the portlet entitled "PasswordChange" (you may need to scroll down). Enter                                                                                                    |                                                                    |  |
|------|----------------------------------------------------------------------------------------------------|--------------------------------------------------------------------|--|
| _    | developer in the Old password: box, and developer 33 in the New password: and Confirm                                                                                                    | You will see the DirectoryServiceGateway and EnterpriseTransRoute  |  |
|      | new password: boxes, then click on the Change Password button. View the log messages in the                                                                                                    | handle the password change request, ending with "Done with         |  |
|      | DirectoryServiceGateway and EnterpriseTransRouter windows                                                                                                    | MessageTransaction [some number]"                                  |  |
| 10   | Logout of uPortal by clicking the Logout button at the upper right part of the screen                                                                                                    | The "Welcome Guest" presentation should be displayed               |  |
|      |                                                                                                    | The uPortal window will return the message: "The user              |  |
| 109  | Log back in to uPortal using developer in the Name; box and developer in the Password; box                                                                                                    | name/password combination entered is not recognized. Please try    |  |
|      | this should now fail                                                                                                    | again."                                                            |  |
|      |                                                                                                    | uPortal returns a new presentation, window which contains "Welcome |  |
| 110  | Log back in to uPortal using developer in the Name: box and developer33 in the Password:                                                                                                    | Developer" in the upper right and a window entitled                |  |
|      | box                                                                                                    | "PasswordChange" on the SelfService tab.                           |  |
| 11   |                                                                                                    |                                                                    |  |
|      | Note: You may need to restart the channel (second small icon in the bottom of the portlet                                                                                                    |                                                                    |  |
|      | window): Enter developer 33 in the Old password: box, and developer 44 in the New                                                                                                    | You will see the DirectoryServiceGateway SakaiGateway and          |  |
|      | password: and Confirm new password: boxes, then click on the Change Password button. View                                                                                                    | EnterpriseTransRouter handle the password change request ending    |  |
|      | the log messages in the DirectoryServiceGateway and EnterpriseTransRouter windows                                                                                                    | with "Done with MessageTransaction [some number]"                  |  |
| 113  |                                                                                                    |                                                                    |  |
|      | -<br>Make the LDAP client window the active window, and log out by clicking on File > Disconnect                                                                                                    |                                                                    |  |
|      |                                                                                                    | The LDAP client will display an error dialog box with a message    |  |
| 113  | Choose File > Connect enterdeveloper 22 as the password and click $OK$                                                                                                    | regarding "Invalid Credentials"                                    |  |
| 11   | Choose File > Connect, enterdeveloper 44 as the password, and click OK                                                                                                    | The entry for organization Any OpenEAI Enterprise will displat     |  |
|      | Fonose rile > oonneed, enter deveroper 44 as the password, and ellek of                                                                                                    |                                                                    |  |
| 114  | I occut of Sakai then log back in using <b>developer</b> as the ID and <b>developer44</b> as the password                                                                                                    | You are logged into Sakai                                          |  |
| 110  | Logout of CAS http://localbost:8080/cas/logout_then_log_back in_http://localbost:8080/cas/logout_                                                                                                    | CAS responds with "The credentials you provided cannot be          |  |
|      | with developer as the id and developer?? as the password                                                                                                    | determined to be authentic. "                                      |  |
| 11   | This time login to CAS with developer as the id and developer 44 as the password                                                                                                    | CAS responds with "Log In Successful"                              |  |
| 119  | Email and Phone list sychronization test                                                                                                    | CAS responds with Ebg in Succession                                |  |
| 110  | Display the Directory Service Cateway Command Prompt window and Any Open Enterprise Self                                                                                                    |                                                                    |  |
| 115  | Service Application or the BasicPerson portlet in uPortal                                                                                                    |                                                                    |  |
| 120  |                                                                                                    | Any Open Enterprise Self Service Application rerturns the message  |  |
| 120  | Select Home for Phone type and enter 888 for Area Code and 888-8888 for Phone number, then                                                                                                    | "Indate successful" and the DirectoryServiceGateway command        |  |
|      | click on the Add or Undate Selected Phone in List button and click the Undate button                                                                                                    | prompt window returns the message                                  |  |
| 12   |                                                                                                    | Any Open Enterprise Self Service Application returns the message   |  |
| 12   |                                                                                                    | "Indate successful"and the DirectoryServiceCateway command         |  |
|      |                                                                                                    | prompt window returns the message                                  |  |
|      |                                                                                                    | [PasiaParan SunaCommand execute] The surrent home phone of the     |  |
|      | Select Mobile for Phone type and enter 000 for Area Code and 123-4567 for Phone number, then                                                                                                    | [BasicFersonSyncCommand.execute] The current nome phone of the     |  |
|      | click on the Add or Undate Selected Phone in List button and click the Undate button                                                                                                    | some "                                                             |  |
| 12   |                                                                                                    | Any Open Enterprise Self Service Application returns the message   |  |
| 1 12 | •                                                                                                    | "Indate successful" and the DirectoryServiceGateway command        |  |
| 1    |                                                                                                    | prompt window returns the messages                                 |  |
|      |                                                                                                    | BasicPersonSyncCommand executel The current email address of       |  |
|      |                                                                                                    | the user (' ') and the new amail address ('semauser@enengei.com')  |  |
| 1    |                                                                                                    | are not the same                                                   |  |
|      |                                                                                                    | IPagiaParaan SungCommand avagutal Madified the amail attribute     |  |
|      | Select SMTP for Email type and enter this user @openesi com for Email Address, then dick op                                                                                                    | for user uid-developer ou-Examples, ou-Deople, de-apy opened       |  |
| 1    | the Add or Lindate Selected Email in List button and click the Lindate button                                                                                                    | on user and-developer, ou-champles, ou=reople, uc=any-openear-     |  |
|      |                                                                                                    | Any Open Enterprise Self Service Application returns the message   |  |
| 1    |                                                                                                    | "Indate successfull and the DirectoryServiceGateway command        |  |
|      |                                                                                                    | prompt window returns the messages                                 |  |
| 1    |                                                                                                    | Prompt window returns the messages                                 |  |
| 100  |                                                                                                    | [Dasicre isonoyne command.execute] The current email address of    |  |
| 123  |                                                                                                    | the user ( thisuser@openeal.com ) and the new email address        |  |
| 1    |                                                                                                    | (someuser wopeneal.com) are not the same.                          |  |
| 1    | Colort CMTD for Empileture and entergometricate@energet.com for Empile Address and all the                                                                                                    | - [Dasicreisonsyncoommand.execute] Modified the email attribute    |  |
| 1    | "Beneficial on the second second seco | ior user uid=developer,ou=Examples, ou=People, dc=any-openeal-     |  |
| 1    | Preferred check box, then click on the Add Email to List button and click the Update button                                                                                                    | enterprise, ac=org.                                                |  |

|     |                                                                                                   | The update entry for inetOrgPerson will display "888-888-8888" for     |  |
|-----|---------------------------------------------------------------------------------------------------|------------------------------------------------------------------------|--|
| 124 | Make the LDAP client window the active window, and refresh the entry for the user "developer" b   | Home Phone Number and "999-123-4567" for Mobile Phone                  |  |
|     | clicking on "Examples" and then back on "developer"                                               | Number and the perferred email of "someuser@openeai.com".              |  |
| 125 | Refresh the Sakai account window                                                                  | Email has changed to someuser@openeai.org                              |  |
|     | Test Address Validation                                                                           |                                                                        |  |
|     | Select either the Any Open Enterprise Self Service Application or the SelfServiceBasicPerson      |                                                                        |  |
|     | portlet in uPortal.                                                                               |                                                                        |  |
|     |                                                                                                   | Application should return "S: The street has been changed. C: The      |  |
|     |                                                                                                   | city has been changed. Z: The zipcode has been changed." and the       |  |
|     | Enter 728 W. Roostervelt Rd. in Street1, Chicaga in City, Illnois in State and 60606 in Zip. Then | values in the field should change to 728 W. Roosevelt Rd., Chicago     |  |
|     | click the "Validate Address" button.                                                              | and 60607                                                              |  |
|     | Test Password Validation                                                                          |                                                                        |  |
|     | Select the "Password Change Example" portlet in the SelfService tab in uPortal.                   |                                                                        |  |
|     |                                                                                                   | type the new password:                                                 |  |
|     | Type <b>dev</b> in "Old password:" and <b>dev</b> in "New password".                              | Password Validation Results                                            |  |
|     |                                                                                                   | The "Password Validation Results" say                                  |  |
|     | Type xevELOPER44 in "New password".                                                               | - This is a valid password.                                            |  |
| 126 | Run the TestSuiteApplication                                                                      |                                                                        |  |
|     |                                                                                                   | Test suite will run, many log entries will be displayed in the Command |  |
| 127 | Open a Command Prompt window, make OPENEAI HOME the current directory, and type                   | Prompt window, ending with: BUILD SUCCESSFUL                           |  |
|     | start.bat AevTestSuite                                                                            | Total time: 42 seconds                                                 |  |
| 128 | Open the TestSuiteApplication summary document at %OPENEAI_HOME%\AevGateway.suite1-               |                                                                        |  |
|     | summary.xml                                                                                       |                                                                        |  |
| 129 | Verify that the TestStepSummary reads:                                                            |                                                                        |  |
|     | <teststepsummary></teststepsummary>                                                               |                                                                        |  |
|     | <totalsteps>60</totalsteps>                                                                       |                                                                        |  |
|     | <passedsteps>60</passedsteps>                                                                     |                                                                        |  |
|     | <failedsteps>0</failedsteps>                                                                      |                                                                        |  |
|     |                                                                                                   |                                                                        |  |
| 130 | View the timing information and the some of the results attached to each test step                |                                                                        |  |
| 131 | View synchronization message logs in MySQL                                                        |                                                                        |  |
| 132 | Make the MySQL Control Center window the active window                                            |                                                                        |  |
| 133 | Navigate to the "logservice" database, expand the "Tables" entry, and double-click on the table   | A query window should open with many rows beginning with primary       |  |
|     | "t_logged_message"                                                                                | key LOGGED_MESSAGE_ID                                                  |  |
| 134 | Note the data logged for each synchronization message, including the full XML of the message in   |                                                                        |  |
|     | the MESSAGE column, the target application in the SENDER_APPL_ID column, and other                |                                                                        |  |
|     | information useful for tracking down and republishing messages.                                   |                                                                        |  |
| 135 | Note that all synchronization messages are logged                                                 |                                                                        |  |